## HƯỚNG DẪN MUA HÀNG TRÊN TRANG ORYZA.VN

Truy cập vào trang https://oryza.vn/product

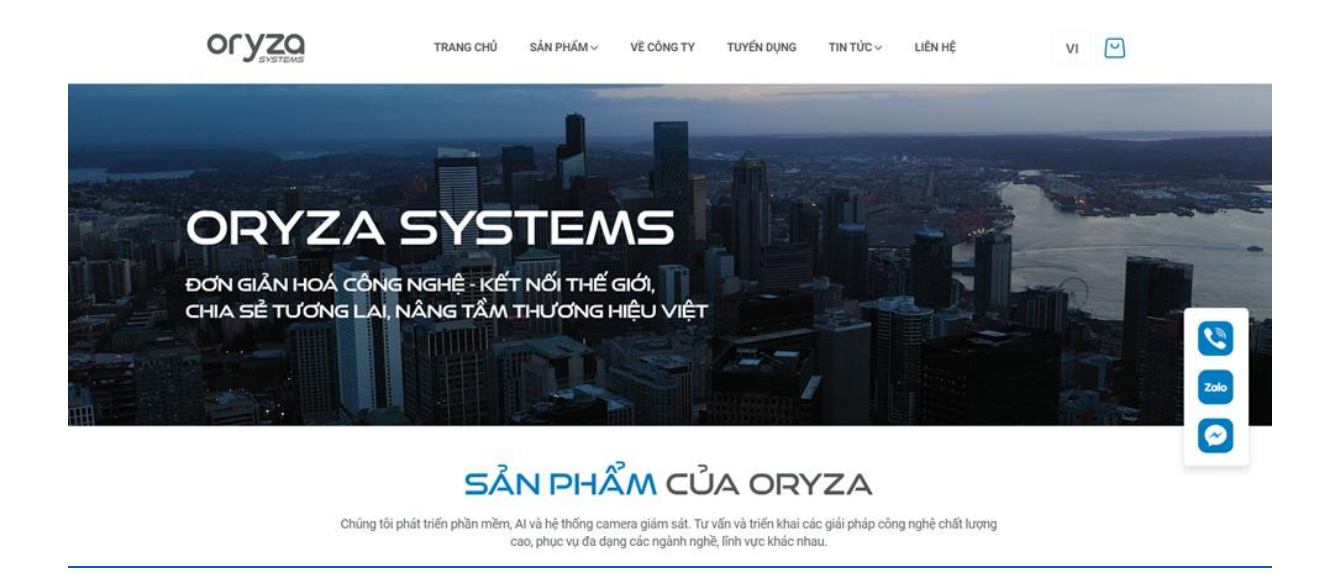

Để có thể xem và lựa chọn các sản phẩm được đăng trên website, bạn có thể làm theo những bước sau:

Bước 1: Kéo chuột xuống phần Sản Phẩm Của Oryza

Bước 2 : Bạn có thể sử dụng thanh Tìm kiếm ở đầu trang để nhập tên sản phẩm cần tìm hoặc lựa chọn các Danh mục sản phẩm được liệt kê trên trang chủ để duyệt qua các sản phẩm có sẵn.

| Oryza                                                                                                    | TRANG CHỦ                           | SẢN PHẨM ~ VỀ CÔNG TI                                                                                                    | Y TUYẾN DỤNG                                                          | TIN TÚC ~                      | LIÊN HỆ                                                                          | VI 🕑                                                                  |                     |
|----------------------------------------------------------------------------------------------------|-------------------------------------|----------------------------------------------------------------------------------------------------|-----------------------------------------------------------------------|--------------------------------|----------------------------------------------------------------------------------|-----------------------------------------------------------------------|---------------------|
|                                                                                                    | SÂ<br>Chúng tôi phát triển phần mềm | Al và hệ thống camera giám sát.<br>cao, phục vụ đa dạng các ngành r<br>Q Tim kiếm                                                                    | <b>ỦA ORY</b><br>Tư vấn và triển khai các<br>nghẽ, lĩnh vực khác nhau | ZA<br>c giải pháp công r<br>u. | nghệ chất lượng                                                                  |                                                                       |                     |
| Module Al nhận điện Khuôn Mật<br>Hệ thống nhận điện khuôn mật                                                       | Phần mềm                            | Module Al<br>Module Al nhận diện đám<br>tê thống nhận diện đám đông                                                                                  | Module ITS<br>dòng                                                    |                                | Bộ bảo động  Bộ bảo động  Hệ thống nhận diện đôi                                 | n điện đồng phục<br>ng phục                                           |                     |
| 45.000.000 VND / Camera<br>Module Al nhận diện láng lắng<br>Hệ thống nhận diện láng vàng<br>45.000.000 VND / Camera |                                     | <ul> <li>15.000.000 VND / Camera</li> <li>Module Al nhận diện đô Vậ<br/>tệ thống nhận diện đô vật bộ rơi</li> <li>15.000.000 VND / Camera</li> </ul> | it bỏ rơi                                                             |                                | 45.000.000 VND /<br>Module Al nhận<br>Hệ thống nhận diện đặi<br>45.000.000 VNĐ / | r Camera<br>n diện đặc tính đối tượng<br>c tính đối tượng<br>r Camera | 500<br>2000<br>2000 |

Bước 3: Sau khi tìm thấy sản phẩm muốn mua, di chuột vào sản phẩm để hiển thị các thông tin rút gọn và bấm vào icon thêm giỏ hàng để thêm sản phẩm vào giỏ hàng hoặc bạn có thể nhấp vào hình ảnh hoặc tên sản phẩm để xem thông tin chi tiết.

| Phần mềm                                                                                                    | Module AI Module ITS                                                                             | Bộ bảo động                                                                                                |
|----------------------------------------------------------------------------------------------------|--------------------------------------------------------------------------------------------------|----------------------------------------------------------------------------------------------------|
| 83 83 83 83 83<br>83 83 83 83 83                                                                                                    | Module Al nhận điện đám đông<br>Hệ thống nhận đện đám đông<br>45.000,000 VND / Camera            | Module AI nhận diện đồng phục<br>riệt thống nhận đến đồng phục<br>45.000.000 VNĐ / Camera                  |
| Module Ai nhận diện Khuôn Mặt<br>Nhận diện khuôn một không giái hạn số lượng khuôn mặt đảng<br>kỳ hộ trợ phán tích the suật ra vào k bảo các hơi<br>tượng qua ảnh hoặc nhập tên, nhận diện cảm xia, thân nhiệt,<br>dộ tưới, giới tính và phát hiện đeo khẩu trang. | Module Al nhận diện đồ Vật bỏ rơi<br>Hệ thống nhận diện đồ vật bỏ rơi<br>45,000,000 VND / Camera | Module Al nhận diện đặc tính đối tượng<br>Hệ thống nhận diện đặc tính đối tượng<br>45.000.000 VND / Camera |
| Thêm giố hàng                                                                                                    | Module phát hiện cầm hung khí<br>Hệ thống phát hiện cầm hung khí<br>50.000.000 VNĐ / Camera      | Module Phát hiện phá hoại<br>Hệ thống phát hiện phá hoại<br>45.000.000 VND / Camera                        |

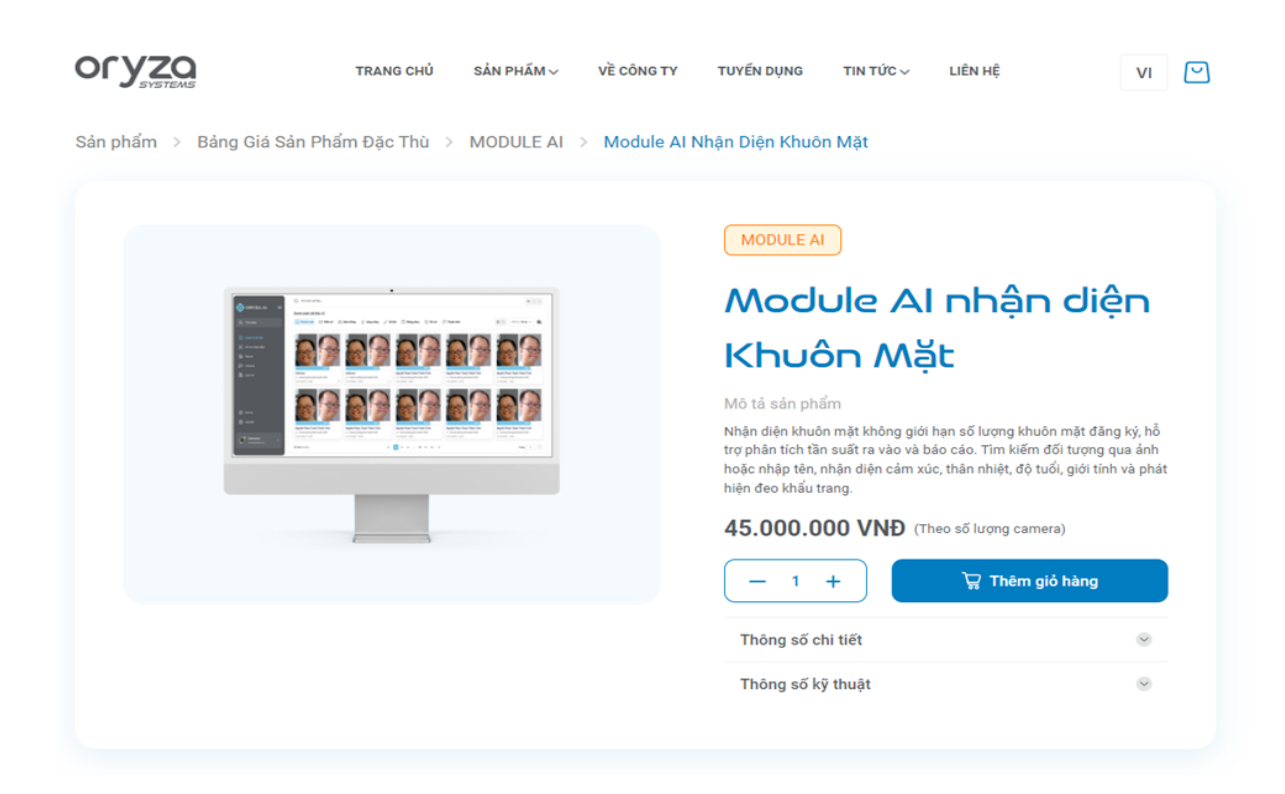

Bạn có thể tăng giảm số lượng sản phẩm, xem các thông số chi tiết, thông số kỹ thuật, và để đặt hàng nhấp vào nút Thêm giỏ hàng

| Module AI                                                                                                    | nhận diện                                                                                                    |
|----------------------------------------------------------------------------------------------------|----------------------------------------------------------------------------------------------------|
| Khuôn Mặi                                                                                                    | t                                                                                                    |
| Mô tả sản phẩm                                                                                                    |                                                                                                    |
| Nhận diện khuôn mặt không giới h                                                                                          | an số lượng khuôn mặt đáng ký, hỗ                                                                                    |
| trợ phân tích tần suất ra vào và bác<br>hoặc nhập tên, nhận điện cẩm xúc,<br>hiện đeo khẩu trang,                         | s cáo. Tím kiếm đối tượng qua ảnh<br>thân nhiệt, độ tuổi, giới tính và phá                                           |
| trợ phân tích tần suất ra vào và bác<br>hoặc nhập tên, nhận điện cám xúc,<br>hiện đeo khẩu trang.<br>45.000.000 VNĐ (The  | o cáo. Tim kiếm đối tượng qua ảnh<br>thân nhiệt, độ tuổi, giới tinh và phá<br>o số lượng camera)                     |
| trợ phân tích tần suất ra vào và bác<br>hoặc nhập tiên, nhận điện cảm xúc,<br>hiện đeo khẩu trang.<br>45.000.000 VNĐ (The | o cáo. Tim kiếm đối tượng qua ảnh<br>thân nhiệt, độ tuổi, giới tinh và phá<br>ro số lượng camera)<br>W Thêm gió hàng |
| trợ phân tích tần suất ra vào và bác<br>hoặc nhập tên, nhận điện cảm xúc,<br>hiện đeo khẩu trang.<br>45.000.000 VNĐ (The  | o cáo. Tim kiếm đối tượng qua ảnh<br>thân nhiệt, độ tuổi, giới tinh và phá<br>to số lượng camera)<br>Thêm giố hàng   |

Đây là trang chi tiết sản phẩm

Bước 4: Bạn có thể tiếp tục tìm thêm sản phẩm khác hoặc kiểm tra giỏ hàng của mình bằng cách nhấp vào biểu tượng Giỏ hàng ở góc phải trên cùng của trang.

| OLAZO                                                                                                    | TRANG CHỦ      | SẢN PHẨM 🗸  | VỀ CÔNG TY  | TUYẾN DỤNG                                                                                                    | TIN TỨC $\sim$                                                                                                    | LIÊN HỆ                                                                                                    | VI                                                                                            | 2 |
|----------------------------------------------------------------------------------------------------|----------------|-------------|-------------|----------------------------------------------------------------------------------------------------|----------------------------------------------------------------------------------------------------|----------------------------------------------------------------------------------------------------|-----------------------------------------------------------------------------------------------|---|
| Sản phẩm > Bảng Giá Sản Ph                                                                                                    | ẩm Đặc Thù > 🕴 | MODULE AI > | Module AI N | Nhận Diện Khuô                                                                                                    | n Mặt                                                                                                    |                                                                                                    |                                                                                               |   |
| Image: Section 1       Image: Section 2         Image: Section 2       Image: Section 2         Image: Section 2 |                |             |             | MODULE AI<br>MOCION<br>MO tá sán phư<br>Nhận diện khuố<br>trợ phân tích tấu<br>trợ phân tich tấu<br>trợ phân tich tấu<br>trợ phân tich tấu<br>trợ phân tich tấu<br>trợ phân tich tấu<br>trộ số trự<br>Thông số k | ule Al<br>br Me<br>im<br>n mật không giới<br>n mật không giới<br>n mật không giới<br>n mật không giới<br>n mật không giới<br>n mật<br>n mật không giới<br>n mật<br>n mật<br>n mật<br>n mật<br>n mật<br>n mật<br>n mật<br>n mật<br>n mật<br>n mật<br>n mật<br>n mật<br>n mật<br>n mật<br>n mật<br>n mật<br>n mật<br>n mật<br>n mật<br>n mật<br>n mật<br>n mật<br>n mật<br>n mật<br>n mật<br>n mật<br>n mật<br>n mật<br>n mật<br>n mật<br>n mật<br>n mật<br>n<br>mật<br>n<br>mật<br>n mật<br>n<br>mật<br>n<br>m<br>n<br>m<br>n<br>m<br>n<br>mật<br>n<br>mật<br>n<br>m<br>n<br>mật<br>n<br>mật<br>n<br>mật<br>n<br>mật<br>n<br>mật<br>n<br>mật<br>n<br>mật<br>n<br>mật<br>n<br>mật<br>n<br>n<br>mật<br>n<br>mật<br>n<br>mật<br>n<br>mật<br>n<br>mật<br>n<br>m<br>n<br>n<br>n<br>n<br>n<br>n<br>n<br>n<br>n<br>n<br>n<br>n<br>n<br>n<br>n<br>n<br>n | ا ملې<br>ا مان<br>ا مان | uôn mặt đáng kỳ, hỗ<br>đối tượng qua ánh<br>tuổi, giới tính và phát<br>hera)<br>giố hàng<br>@ |   |

Bước 5: Khi đã sẵn sàng thanh toán, nhấn vào biểu tượng Giỏ hàng để xem lại các sản phẩm bạn đã thêm. Kiểm tra lại số lượng, giá và thông tin của từng sản phẩm. Nếu cần, bạn có thể cập nhật hoặc xóa sản phẩm trong giỏ.

Sau khi kiểm tra xong bạn Nhấn vào nút Thanh toán để bắt đầu quá trình đặt hàng.

Đây là giao diện phần giỏ hàng.

| Giỏ hàng                            |                                                                                           | × |
|-------------------------------------|-------------------------------------------------------------------------------------------|---|
|                                     | Module Al nhận diện Khuôn Mặt<br>Hiệ thống nhận diện khuôn mặt<br>45.000.000 VNĐ / Camera | Î |
|                                     |                                                                                           |   |
| Tổng cộng (1 sa<br><b>45.000.00</b> | in phẩm)<br>O VNĐ                                                                         | y |

Bước 6: Chọn phương thức thanh toán và giao hàng:

Có 02 phương thức thanh toán

- Thanh toán trực tiếp (thanh toán khi nhận hàng (COD). Khách hàng cần nhập các **Thông tin giao hàng:** Họ tên, địa chỉ, số điện thoại liên lạc và nhấn xác nhận. Chúng tôi sẽ liên hệ lại theo thông tin khách hàng và mã đơn hàng để xác nhận và gửi hàng.
- Chuyển khoản qua mã QR thanh toán: Khách hàng thực hiện việc thanh toán đúng số tiền kèm ghi chú số điện thoại + mã đơn hàng. Chúng tôi sẽ căn cứ trên thông tin chuyển khoản để liên hệ xác nhận thông tin và tiến hành gửi sản phẩm.

| ۲ | Hé thống nhận diện khuôn mặt<br>45.000.000 VNĐ / Camera | ۵              |
|---|---------------------------------------------------------|----------------|
| 0 |                                                         |                |
|   | Tổng cộng (1 sản phẩm)<br>Xác nhận                      | 45.000.000 VNĐ |
|   |                                                         |                |
|   |                                                         |                |
|   |                                                         |                |
|   | 0                                                       |                |

Zoto

Đây là giao diện thanh toán khi bạn chọn phương thức chuyển khoản

| Thanh toán trực tiếp                          | nuan tien va an tam nhat khi giao dịch                                      | Module Al nhận diện Khuôn Mặt<br>Hệ thống nhận diện khuôn mặt<br>45.000.000 VND / Camera | 8              |
|-----------------------------------------------|-----------------------------------------------------------------------------|------------------------------------------------------------------------------------------|----------------|
| Thanh toán chuyển khoản                       |                                                                             |                                                                                          |                |
| i lòng điện thông tin                         |                                                                             | Tống cộng (1 sản phẩm)                                                                   | 45.000.000 VNĐ |
| úng tồi sẽ liên hệ lại sau khi nhận được y    | êu cầu trong 24h                                                            | Kiếm tra thanh t                                                                         | loán           |
|                                               |                                                                             |                                                                                          |                |
|                                               |                                                                             |                                                                                          |                |
| Ngán hàng                                     | A Chile (ACB) (07 Art)                                                      |                                                                                          |                |
| Ngán hàng<br>85 tài khoán                     | A Chier (ACB) (07 Art)<br>622317                                            |                                                                                          |                |
| Ngán hàng<br>Số tài khoản<br>Dơn vị hưởng thự | A Chier (ACB) (01 An)<br>222317<br>Colog ty Có phin Công nghi Oryza Bystems |                                                                                          |                |

Bước 7: Sau khi điền đầy đủ thông tin và nhấn **Xác nhận đặt hàng**. Một thông báo xác nhận sẽ hiển thị, cùng với mã đơn hàng của bạn.

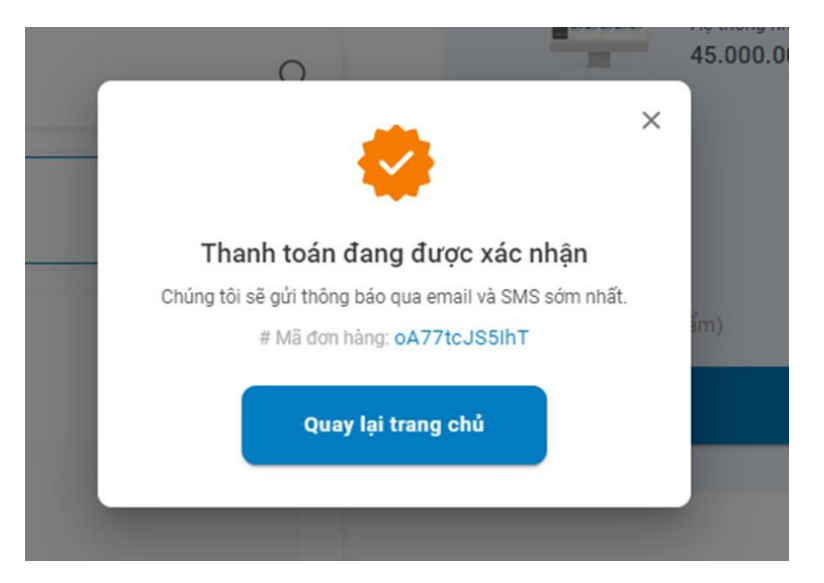

Và cuối cùng sau khi hoàn tất đặt hàng, đơn hàng bạn sẽ được xử lý. Bạn sẽ nhận được email hoặc tin nhắn xác nhận từ Oryza.vn với thông tin chi tiết về đơn hàng và thời gian giao hàng dự kiến.

Lưu ý: Thông tin xử lý có thể kéo dài đến 24h. Không bao gồm thứ bảy, chủ nhật và các ngày lễ.